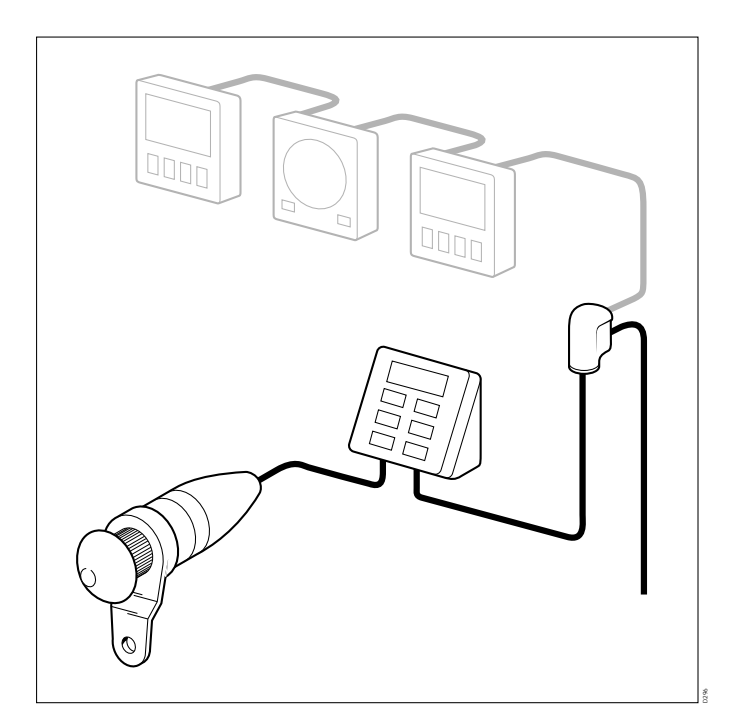

Z155, ST3000 Autopilot Service Manual

# Warning

### **CE Marking of Equipment/Replacement Parts**

If the Autohelm equipment under repair, test, calibration, installation or setting to work carries the European CE mark, only parts and components supplied or approved for such use by Raytheon should be used in order to maintain compliance with the relevant CE requirements.

Incorporation, use or attachment, by any means, of parts or components not supplied for or not approved for such use by Raytheon or, if supplied or approved for use by Raytheon, not properly fitted in accordance with instructions published, provided or recommended by Raytheon, may cause the equipment to malfunction and, in particular, to become unsafe or to no longer meet the relevant CE requirements. In these circumstances, Raytheon Marine Europe Ltd excludes liability to the fullest extent permissible in law for any loss or damage including any liability for its contribution to such loss or damage by its negligent acts or omissions.

# **Chapter 1. Before Dismantling**

Before dismantling the autohelm ST3000 check the phase of the autopilot (If PCB condition allows) by driving the pilot, in standby mode, with the course change keys.

|                         | +10 key                         | -10 key                         |
|-------------------------|---------------------------------|---------------------------------|
| Aft facing actuator     | Clockwise actuator rotation     | Anticlockwise actuator rotation |
| Forward facing actuator | Anticlockwise actuator rotation | Clockwise actuator rotation     |

All new spares PCBs are factory set to operate the pilot with the drive unit facing aft. A replacement PCB for an installation with the drive unit facing forward requires resetting.

To reset the operating sense press the  $+1^{\circ}$  and  $-1^{\circ}$  course keys together for 5 seconds.

The unit beeps for 10 seconds to confirm changeover and the display shows the new setting, either 'Port' (actuator sprocket facing forward) or 'Starb' (actuator sprocket facing aft').

The autopilot may be calibrated t to suit a particular vessel. Note the calibration settings and set up the new PCB if required.

If the spares PCB contains software of a higher issue than before then the relevant Operating Supplement must be supplied when the equipment is returned to the customer.

**Note:** Replacement PCBs require setting up to ST3000. Refer to *Autopilot type selection* on page 3 for instructions.

# **Chapter 2. Special Functions**

## **Display test**

A display test feature included in ST3000 software checks that the display assembly has been re-fitted correctly. Display test is switched on by momentarily pressing the -1° and +10° keys together

The display scrolls all four characters through from 0 to 9 and then displays each annotation. This sequence continues until either the 'Standby' or 'Auto' key is pressed or the unit is powered down.

## Autopilot type selection

The Autohelm range of cockpit pilots all contain the same software but each pilot runs a different program. This is contained within the same chip but needs to be selected as follows:

- 1. Press the -10° and +1° degree keys until the display shows the pilot type number (Approximately 5 seconds)
- 2. Press the -10° and +1° degree keys again until the display flashes the pilot type number (Approximately 5 seconds)
- 3. Select the correct pilot type using the +1° and -1° degree keys
- 4. Save the setting by pressing the -10° and +1° degree keys until the normal Standby display appears (Approximately 2 seconds)

Note: Changing Autopilot type will clear all calibration settings.

### **Display of software code**

The software code of the pilot can be displayed as follows:

- 1. Switch the pilot to standby mode
- 2. Press the Standby key until the display shows P followed by a number. (Approximately 10 seconds)

The number indicates the version of software fitted, e.g. P 0 6 indicates Version 6 software

### **Calibration lockout**

To stop access to compass linearisation and calibration functions on the ST3000 autopilot:

- 1. Press the -1° and Standby keys for 10 seconds until the displayshows CAL ON (or CAL OFF)
- 2. Toggle between CAL ON and CAL OFF using the -1° and +1° keys
- 3. Store the selected setting by pressing the -1° and Standby keys for 10 seconds, when the control head returns to normal operation.

Any attempt to linearise the compass or enter calibration when the lockout function is enabled will result in the display showing Cal Off. In this condition the user cannot change any settings.

# **Chapter 3. Functional Test**

# **Overall function**

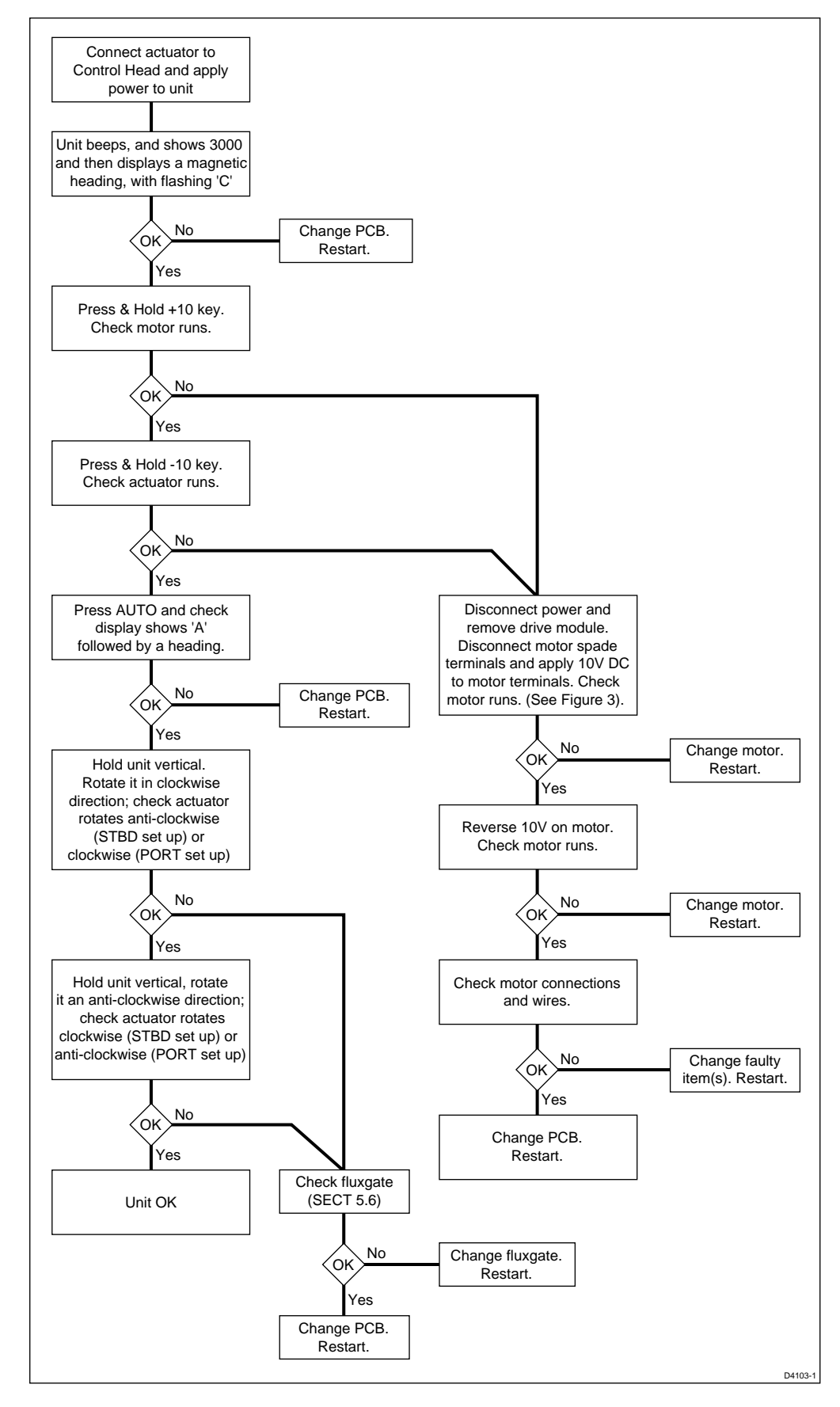

# Fluxgate compass assembly

Remove the fluxgate assembly (see Figure 2).

The compass can be checked with a DVM as follows:

|                      |              | - |
|----------------------|--------------|---|
| Connect meter across | Resistance   |   |
| 1 and 2              | <10 ohms     |   |
| 3 and 5              | < 5 ohms     |   |
| 3 and 4              | < 5 ohms     |   |
| 1 and 3              | Open circuit |   |

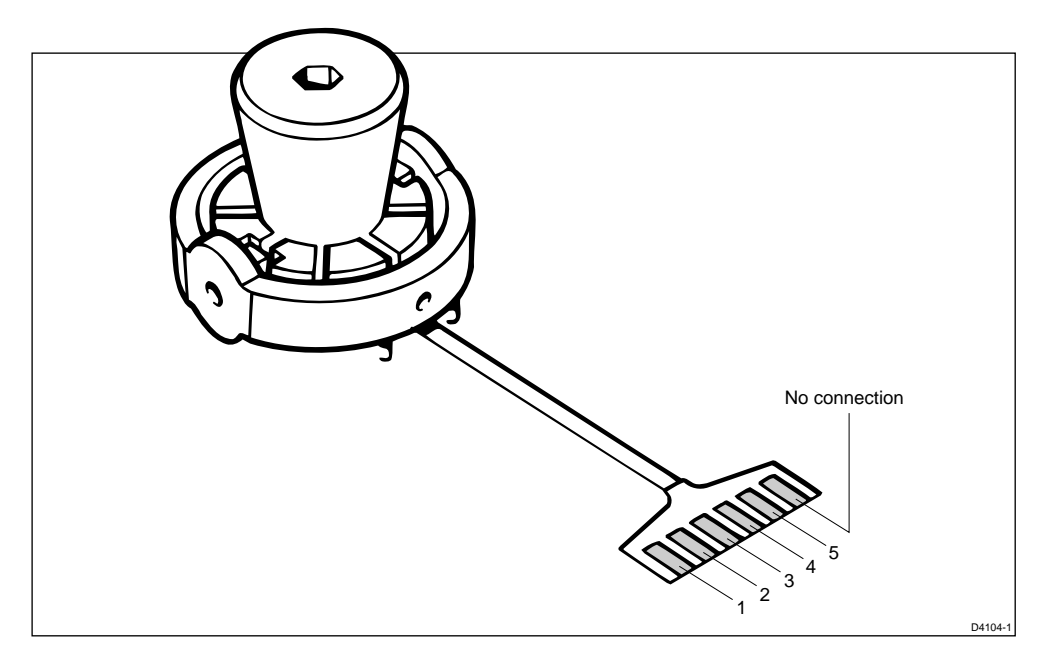

Figure 1. Fluxgate electrical connections

# **Chapter 4. Disassembly/Assembly**

## SeaTalk Deck Plug

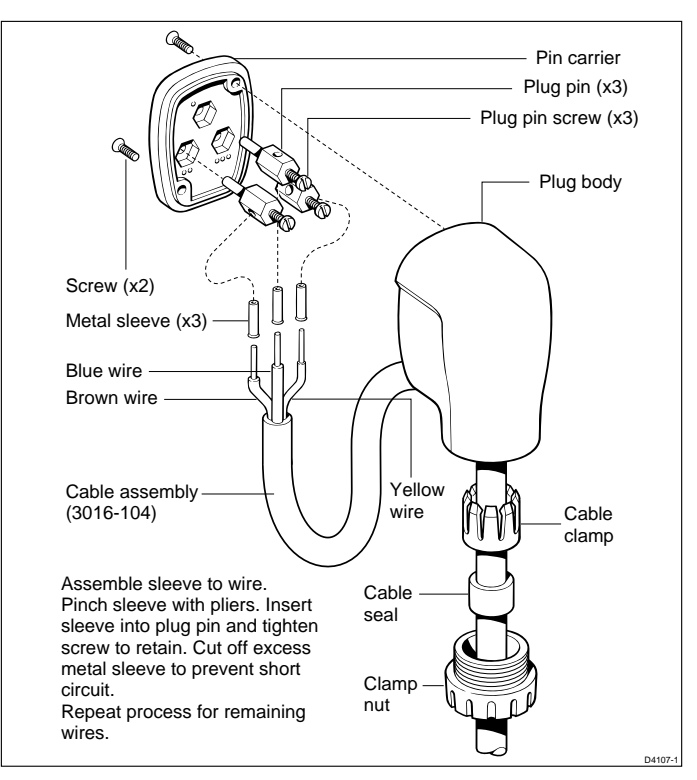

#### **Electrical connections**

| Wire colour | Description         |
|-------------|---------------------|
| Brown       | +12V nominal supply |
| Blue        | 0V supply           |

# ST3000 Autopilot Display Unit

#### **Spare parts list**

The item numbers refer to Figure 2: ST3000 Autopilot display unit.

| ltem | Spare Description          | Part No. | Comments         |
|------|----------------------------|----------|------------------|
| _    | Control Head               | Q056     | Complete head    |
|      | LCD kit, including         | Q053     |                  |
| 4    | LCD surround               |          |                  |
| 5    | LCD                        |          |                  |
| 6    | Elastomer                  |          |                  |
| 7    | Diffuser                   |          |                  |
| 8    | Reflector                  |          |                  |
| 27   | Locking wedge (x5)         |          |                  |
| 9    | PCB assembly               | Q044     | LCD not included |
| 13   | Fluxgate assembly          | M022     |                  |
| 30   | SeaTalk deck plug assembly | D326     |                  |

## **Autohelm**<sup>®</sup>

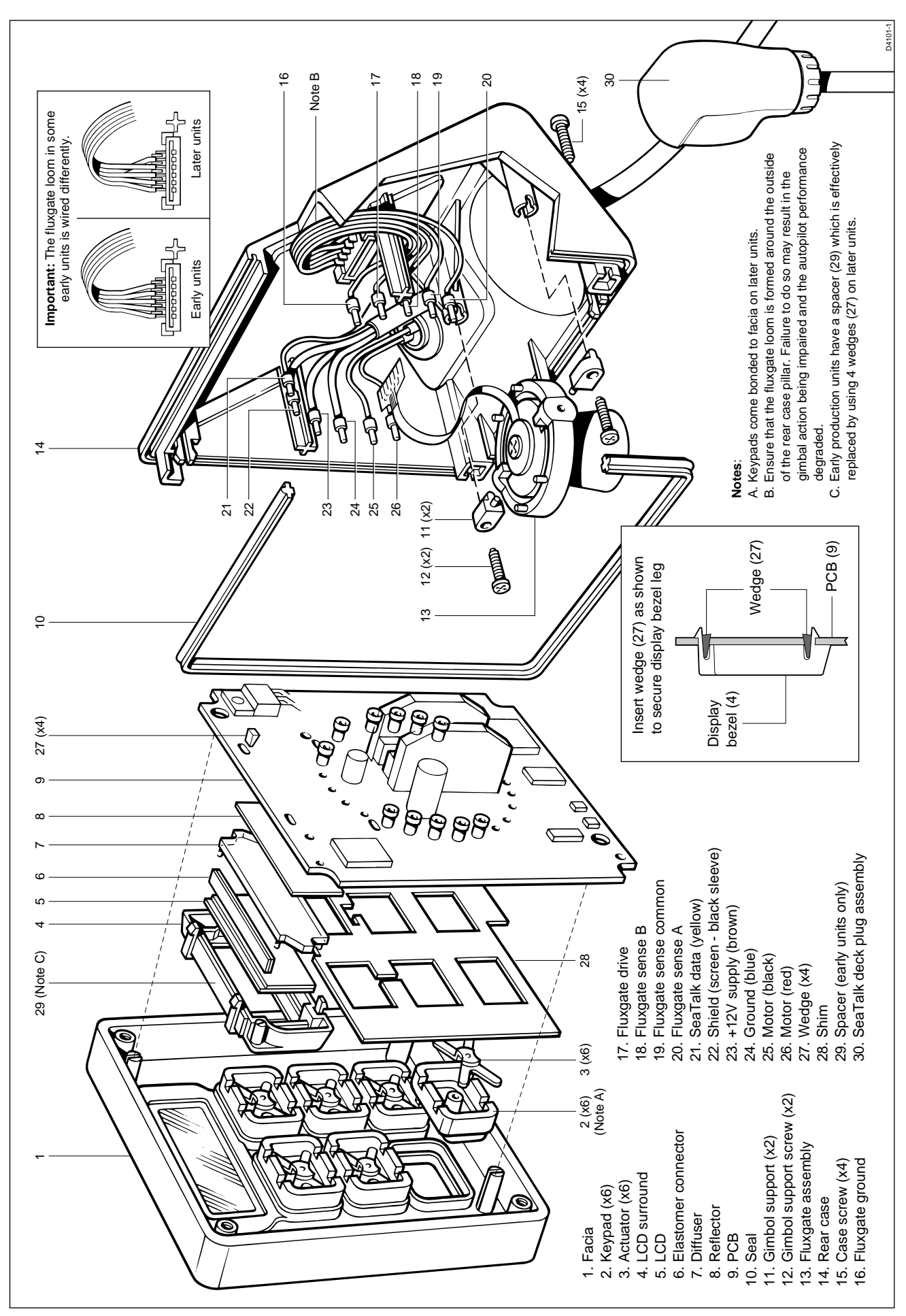

Figure 2: ST3000 Autopilot display unit

## **ST3000 Drive Actuator**

#### **Spare parts list**

The item numbers refer to Figure 3: ST3000 Autopilot drive actuator.

| Spare Description                                                                                    | Part No.                                                                                                    | Comments                                                                                                    |
|----------------------------------------------------------------------------------------------------|----------------------------------------------------------------------------------------------------|----------------------------------------------------------------------------------------------------|
| ST3000 drive module                                                                                  | Q45                                                                                                    | Complete drive                                                                                                    |
| ST3000Gearbox/Drive<br>assembly, <i>including</i><br>Pin<br>Clutch flange<br>Gearbox housing<br>Seal | Q102                                                                                                    |                                                                                                    |
| Clutch flange & pin                                                                                  | H006                                                                                                    | Also part of Q102                                                                                                    |
| Motor                                                                                                | Q101                                                                                                    |                                                                                                    |
| Pod                                                                                                  | H001                                                                                                    |                                                                                                    |
|                                                                                                    | Spare DescriptionST3000 drive moduleST3000Gearbox/Drive<br>assembly, including<br>Pin<br>Clutch flange<br>Gearbox housing<br>SealClutch flange & pinClutch flange & pinMotorPod | Spare DescriptionPart No.ST3000 drive moduleQ45ST3000Gearbox/Drive<br>assembly, including<br>Pin<br>Clutch flange<br>Gearbox housing<br>SealQ102Clutch flange & pinH006MotorQ101PodH001 |

#### **Motor replacement**

If the gearbox is noisy when the motor is replaced, remove motor, rotate gearbox a small amount, and refit.

## **Autohelm**<sup>®</sup>

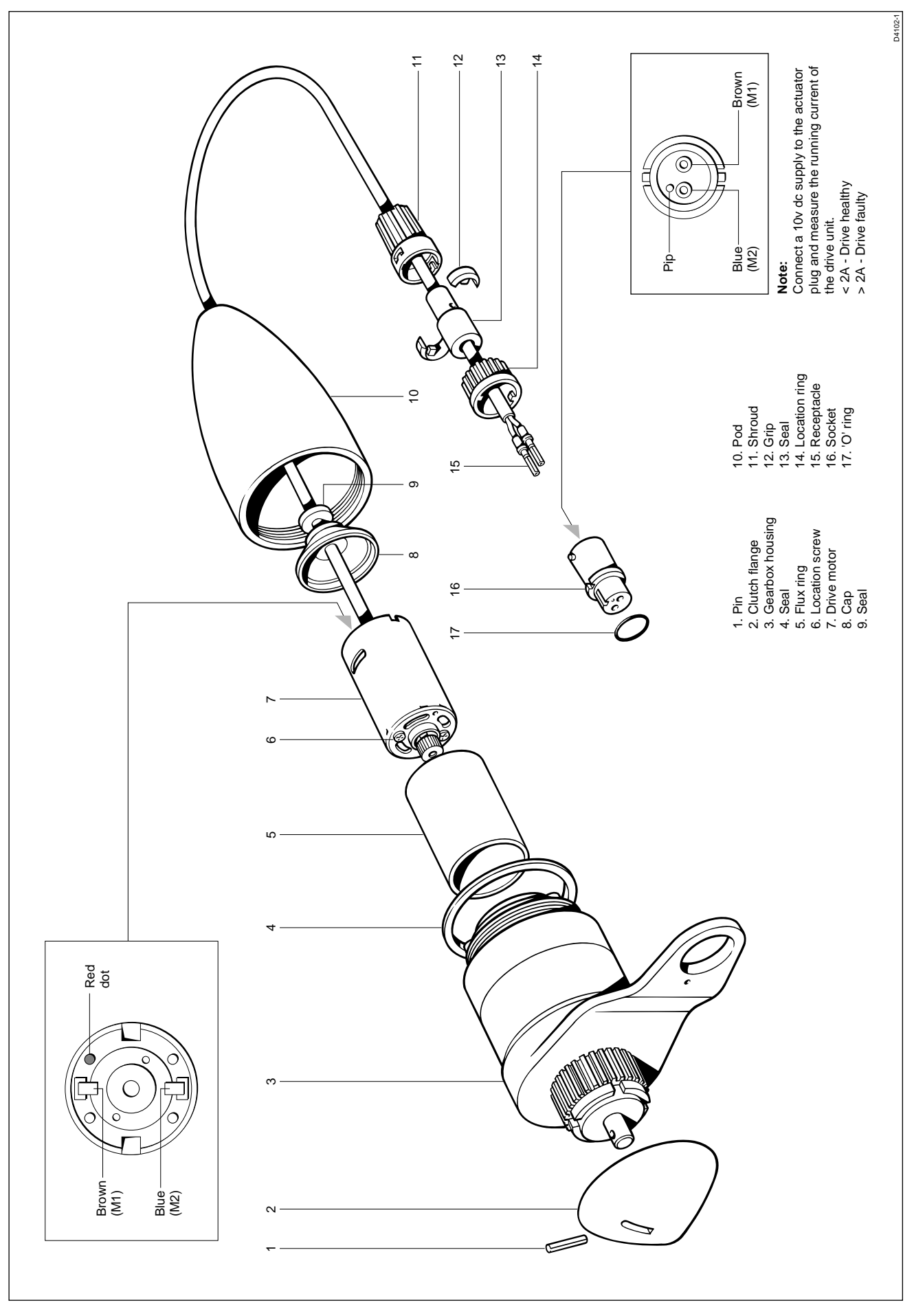

Figure 3. ST3000 Drive Actuator

# **Chapter 5. PCB Details**

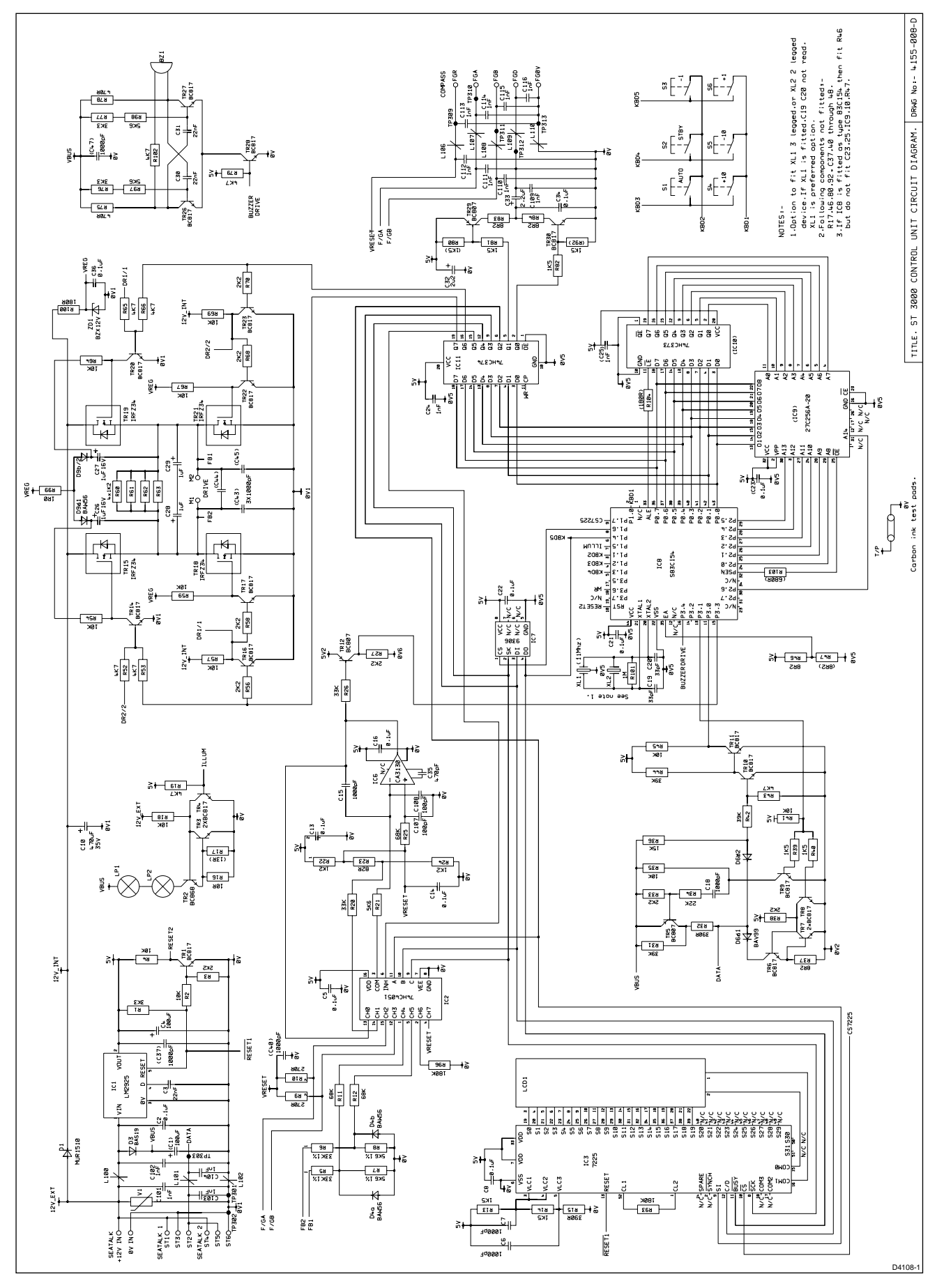

Figure 4: Circuit Diagram

#### **PCB** Layout

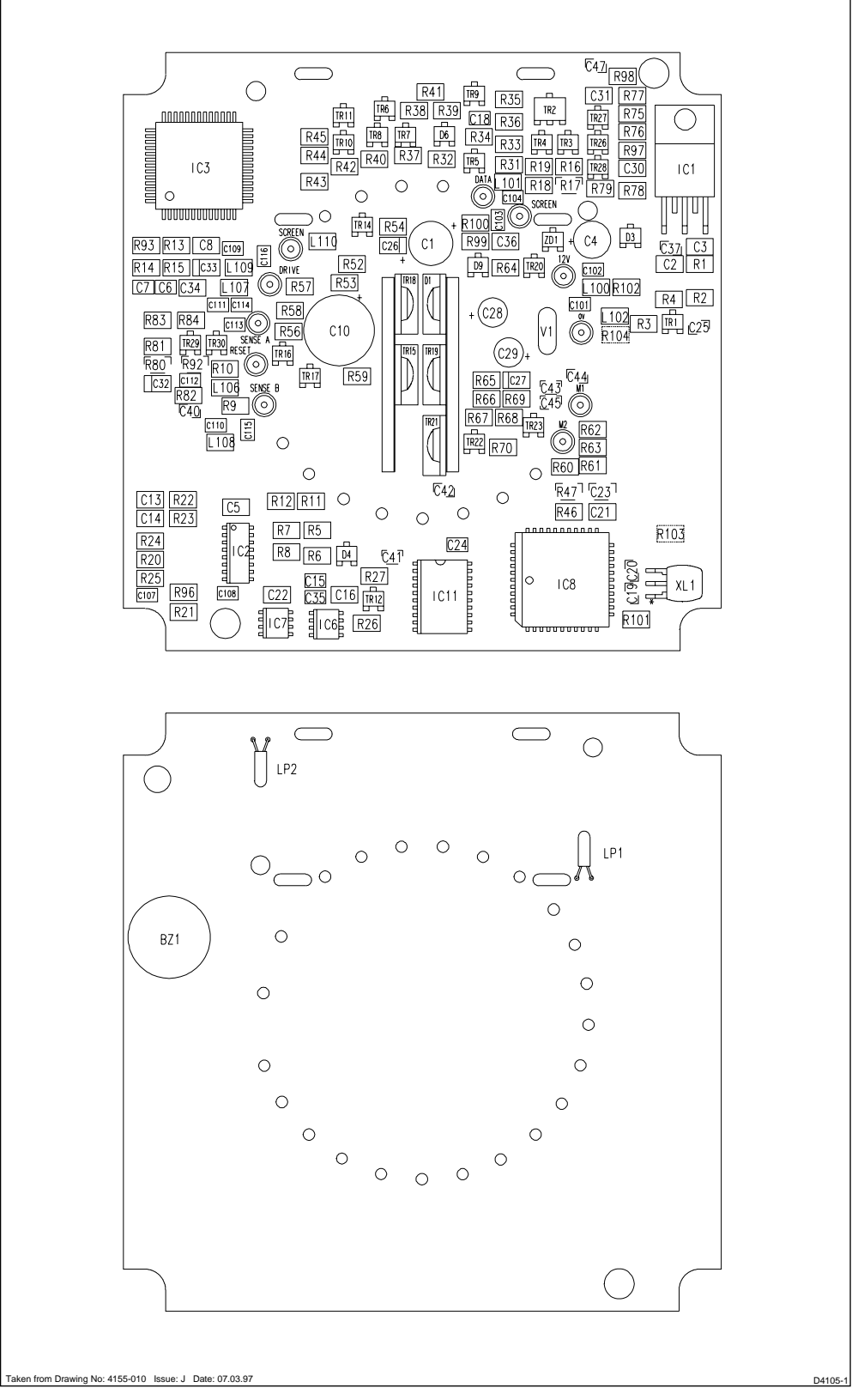

Figure 5: PCB Component Layout

#### **PCB** Component list

| 4155-006                       | HEATSINK S'ASSY (A)                                                                                                    |
|--------------------------------|----------------------------------------------------------------------------------------------------|
| 4155-007                       | HEATSINK S'ASSY (B)                                                                                                    |
| 3015-052                       | P.C.B DETAIL                                                                                                    |
| 3030-035                       | SOCKET                                                                                                    |
| 01051                          | VARISTOR ERZCO7DK270 ZNR TYPE 0 V1                                                                                                    |
| 15167                          | MINIATURE LAMP (CM 683 INT) 5V 60mA LP1,2                                                                                                    |
| 15120                          | COLOUR IDENT LABEL (GREEN)                                                                                                    |
| EITHER                         |                                                                                                    |
| 15127                          | CERAMIC RESONATOR CERALOCK (3 PINS) XL1                                                                                                    |
| <u>OR</u>                      |                                                                                                    |
| 15085                          | CERAMIC RESONATOR CERALOCK CSA 11.0MT (XL2)                                                                                                    |
| 15136                          | BUZZER SERIES AT-17 SUB MINIATURE BZ1                                                                                                    |
| 04049                          | REGULATOR 5V WITH RESET LM2925 IC1                                                                                                    |
| 940074HC4051                   | ANALOG SWITCH CD74HC4051M 8 CHANNEL IC2                                                                                                    |
| 94077225G                      | LCD DISPLAY DRIVER 7225G-00 (NEC) IC3                                                                                                    |
| 9408S83C154                    | MICROCONTROLLER 32K MASK S83C154 44PIN PLCC IC8                                                                                                    |
| 9400CA3130                     | CA3130 OP AMP IC6                                                                                                    |
| 940093061                      | EEPROM 16 x 16 M93061M1 SGS IC7                                                                                                    |
| 940374374                      | OCTAL D-TYPE FLIP-FLOP LATCH 8 BITS PC74HC374 IC11                                                                                                    |
| 9200BAS19                      | DIODE SOT23 BAS19 D3                                                                                                    |
| 9200BAW56                      | DIODE SOT23 BAW56 D4,D9                                                                                                    |
| 9200BAV99                      | DIODE SOT23 BAV99 D6                                                                                                    |
| 9203BZX12V                     | ZENER DIODE BZX12V ZD1                                                                                                    |
| 9500BC817                      | IRANSISTOR S0123 BC81/ NPN IR1, 5, 4, 6, 7, 8, 9, 10, 11, IR14, 16, 17, 20, 22, 23, 26, 27, 28, 30                                                                                                    |
| 9501BC868                      | IRANSISTOR SOTAS DOBOS DUD.                                                                                                    |
| 9500BC807                      | IRANSISTUR SUIZS BUBU/ PNP IRS, IZ, 29                                                                                                    |
| 91063K3                        | RESISTUR I200 S% U.I20W RI, /0, //   DECLETOR 1000 1000 |
| 910610K                        | KESISIUK IZU0 IUK 5% 0.123W KZ,4,10,30,41,40,K34,39,04,07,37,09   DESISTOR 1000 200 5% 0.125W D3 37 33 0.66 69 69 70                                                                                                    |
| 91002KZ                        | RESISTOR 1200 ZKZ 3% 0.125W R3,27,33,30,R30,30,00,70                                                                                                    |
| 010368K                        | RESISTOR 1200 5R0 14 0.125W R7,0,21,97,90   DESISTOR 1206 68K 14 0.125W P11.12.25                                                                                                    |
| 910300K                        | RESISTOR 1206 00R 1% 0.125W R0.10                                                                                                    |
| 9103180K                       | RESISTOR 1206 180K 1z 0 125W R93 96                                                                                                    |
| 9103108                        | RESISTOR 1206 10R 1z 0 125W R16                                                                                                    |
| 910.31.3R                      | RESISTOR 1206 13R 1z 0 125W (R17)                                                                                                    |
| 910333K                        | RESISTOR 1206 33K 1% 0.125W R5.6.20.26                                                                                                    |
| 91031K2                        | RESISTOR 1206 1K2 1x 0.125W R22.24.60.61.62.63                                                                                                    |
| 910639K                        | RESISTOR 1206 39K 5% 0.125W R31,42,44                                                                                                    |
| 91064K7                        | RESISTOR 1206 4K7 5% 0.125W R19,43,52,53,102,R65,66,79                                                                                                    |
| 9106390R                       | RESISTOR 1206 390R 5% 0.125W R15,R32                                                                                                    |
| 910622K                        | RESISTOR 1206 22K 5% 0.125W R34                                                                                                    |
| 910315K                        | RESISTOR 1206 15K 1% 0.125W R36                                                                                                    |
| 91068R2                        | RESISTOR 1206 8R2 5% 0.125W R37,46,(47),83,84                                                                                                    |
| 91031K5                        | RESISTOR 1206 1K5 1% 0.125W R13,14, R39,40,(80),81,82,(92)                                                                                                    |
| 9106470R                       | RESISTOR 1206 470R 5% 0.125W R75,78                                                                                                    |
| 910382R                        | RESISTOR 1206 82R 1% 0.125W R23                                                                                                    |
| 91031M                         | RESISTOR 1206 1M 17 0.125W R101                                                                                                    |
| 91061R0                        | RESISTOR 1206 1R0 5% 0.125W R99                                                                                                    |
| 9106180R                       | RESISIOR 1206 180R 5% 0.125W R100, (104)                                                                                                    |
| 03063                          | CAPACITOR ELECTROLYTIC TOOUF Ø20% 25V MIN Ø7.5 MAX C1                                                                                                    |
| 03067                          | CAPACITOR TANTALUM TOUGE +/-20% 6V3 2.5mm PTICH C4                                                                                                    |
| 300310                         |                                                                                                    |
| 0307011                        | UNERACITOR VIDE TITE 4/00F 920% 337 MIN 912MM MAA, LENGTH 200MM MAA, CTO<br>CADACITOR VID 1206 0 1.6 20% 500<br>CADACITOR VID 1206 0 1.6 20% 500                                                                                                    |
| 9307001<br>930522N             | CAPACITOR Y7R 1206 220F 5% 50V CZ, 3, 0, 13, 14, 010, 21, 22, (23), 34, 30                                                                                                    |
| 93041000P                      | CAPACITOR COG 0805 1000nE 2% 50V C6 7 18 24 101-104 R109-116 (C25 37 40-45 47)                                                                                                    |
| 930133P                        | CAPACITOR COG 0805 330F 5% 50V (C19) (20)                                                                                                    |
| 9302470P                       | CAPACITOR COG 0805 470pF 10% 50V                                                                                                    |
| 03050                          | CAPACITOR ELECTROLYTIC 10F Ø20% 63V MIN Ø5MM MAX. LENGTH 12MM MAX PITCH 2MM C28 29                                                                                                    |
| 93102U2                        | CAPACITOR TANTALUM 2,2UF 20% 6V3 SIZE A C32.33                                                                                                    |
| 9302100P                       | CAPACITOR COG 0805 100pF 10% 50V C107.108                                                                                                    |
| 93001000P                      | CAPACITOR COG 0805 1000pF 10% 50V C15                                                                                                    |
| 9106680R                       | RESISTOR 1206 680R 5% 0.125W (R103)                                                                                                    |
| 9600L1                         | SOLID CHIP INDUCTORS L100-102,106-110                                                                                                    |
| aken from Drawing No: 4155-010 | 54106                                                                                                    |

Raytheon Marine Company 676 Island Pond Road Manchester New Hampshire 03109-5420

Tel: (001 603) 647 7530 Fax: (001 603) 634 4756 Raytheon Marine Europe Limited Anchorage Park, Portsmouth Hampshire PO3 5TD

Tel: (01705) 693611 Fax: (01705) 694642 http://www.raytheon.com

# **Raytheon** Electronics